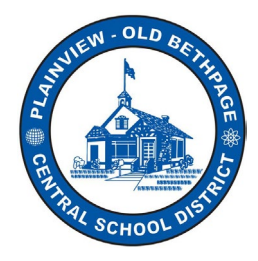

Welcome to the Infinite Campus (IC) Parent Portal Quick Reference Guide! The IC Parent Portal puts school information at your fingertips with real-time access to your child's announcements, assignments, attendance, grades and report cards, schedules, and more!

### Part A: How to Access your Parent Portal

You can access the IC Parent Portal from any device, from a web browser to a mobile device.

#### Using the Mobile App to Log into Parent Portal

The **Campus Parent App** provides the same tools as the browser version, with the benefit of the option to Stay Logged In and receive push notifications if desired.

- 1. Download the **Infinite Campus Parent App** from the **App Store** or **Google Play** on your mobile device.
- 2. For **District Name** enter **Plainview-Old Bethpage CSD** and for the **State** enter **New York** from the drop-down list. Alternatively, you can enter at least 3 characters of our district's name to search if you like. Click **Search District**. Select our district name from the list, **Plainview-Old Bethpage CSD**.

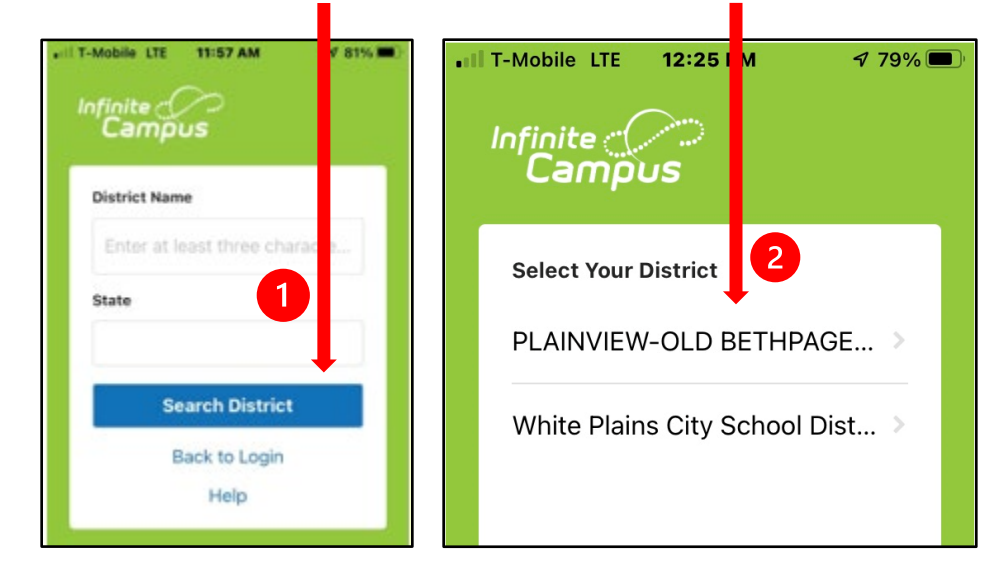

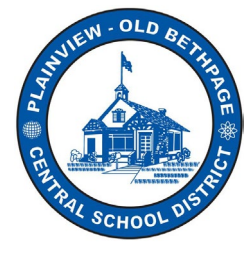

3. Enter your Parent Username and Password. T-Mobile LTE 12:39 PM 1 77% 🔳 4. Any school district Announcements will also be displayed here on this simple powerful<sup>®</sup> login page. Infinite 🔿 Campus 5. Click Log In! **Campus Parent** Logging in from a Web Browser PLAINVIEW-OLD BETHPAGE CSD The Campus Parent Portal browser version provides the same tools as the Single Sign-On (SSO) App version. or 1. To access the parent portal from a web page, visit Parent Username www.pobschools.org. 2. Click on the **Portal Icon** located to the right of the district's web page. Password 3. Click Campus Parent. ○ Stay logged in € simple powerful Infinite ( Log In Cami **NUS** Schools PLAINVEW-OLD BETHPAGE CSD Log in to Calendar **Campus Student** h or School Bucks My Campus Parent 0 Portal School Lunch Menus Staff Directory

**Questions regarding the Infinite Campus Parent Portal may be directed to** <u>ichelp@pobschools.org</u> Plainview-Old Bethpage Central School District • 106 Washington Avenue Plainview, NY 11803

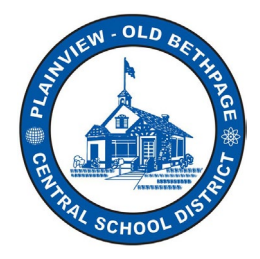

4. Enter your Parent Username and Password you created earlier.

|                   |                                 | Campus Parent                                                                                                    |  |  |  |
|-------------------|---------------------------------|----------------------------------------------------------------------------------------------------|--|--|--|
| PLAINVIEW-<br>CSD | OLD BETHPAGE                    | Announcements                                                                                                    |  |  |  |
| Single            | Sign-On (SSO)                   | Tuesday 08/09/2022<br>Good Morning Parents and/or Guardians,                                                                                                    |  |  |  |
| Parent Username   | or                              | Welcome to the 2022/2023 school year!                                                                                                    |  |  |  |
|                   |                                 | Class schedules will be posted to the Parent Portal on Wednesday, August 17, 2022,                                                                                                    |  |  |  |
| Password          |                                 | according to the following schedule:                                                                                                    |  |  |  |
| Forgot Password?  | Log In<br>Forgot Username? Help | - High School: 9:00am<br>- Middle School: 10:00am<br>- Elementary: 11:00am                                                                                                    |  |  |  |
| Log In to         | Campus Student                  | Your child's transportation information has been posted to the Infinite Campus Parent Portal.                                                                                                    |  |  |  |
| N                 | – or ———                        | up/drop-off times and bus number. Access your child's transportation information by selecting "More" from the left-hand menu and then "Transportation". A separate communication will be sent out regarding zero period and late bus schedules. |  |  |  |

5. Click Log In! You should now be in the Parent Portal for your student(s). Congratulations!

፟ፚ፝ፚፚ

### Part C: Frequently Ask Questions (FAQ's)

#### 1. How do I create a FamilyID account?

Register for a **FamilyID** account by <u>clicking here</u>. You may have already done this in the past. At any time, you may log in at <u>https://www.familyid.com</u> to update your information and to check your registration form(s). **FamilyID** is also called ArbiterSPORTS.

You don't' need to do this if you are new to the district since 2022 and registered your child(ren) using the Online Registration Tool (OLR).

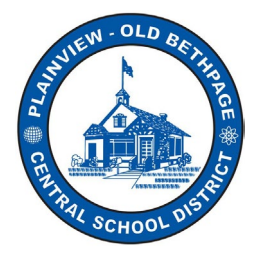

2. My child is already enrolled in the district, how do I get access to the parent portal? I never accessed it before.

Once you are logged into FamilyID, you will need to fill out the **Infinite Campus Portal Parent/Guardian Acceptable Use Agreement** within FamilyID or by <u>clicking here</u>. An email will be generated back to you acknowledging that you have completed this form.

**3.** I never received my portal account activation email after I filled out the Infinite Campus Portal Parent/Guardian Acceptable Use Agreement.

Check your junk or spam folders for this email if you cannot find it.

4. I am new to the district; how do I enroll my children in the district?

If you are **new** to the POB school district and/or are registering a child into the POB school district for the first time, please begin the registration process, and complete the **Online Registration (OLR)** forms, by <u>clicking here</u> or by visiting **www.pobschools.org** and by clicking on the **Online Registration ribbon button** located towards the middle and left of the web page.

# 5. I am trying to activate my portal, I am stuck, when I try to create a password, it gives me a message about a data breach. What does this mean?

Not to worry, you did not breach anything. The password you are creating does not meet our strict district security policies. Make the password you are creating more complicated and longer. Don't forget to write it down and keep it in a secure place.

6. I keep getting this message when I try to reset my password. A data breach on a different site or app has exposed this password?

Not to worry, you did not breach anything. Exit the app and try again. The password you are creating does not meet our strict district security policies. Make the password you are creating more complicated and longer. Don't forget to write it down and keep it in a secure place.

7. I am stuck, says to enter a security email and campus password. What password? You may be prompted to set up a security email when activating your portal. The Enter Campus Password field will be the password you created previously. Click the Save button when finished.

| ease enter the email add | ress that can be | used for security | purposes. An ema | il will be sent to verify the | change |
|--------------------------|------------------|-------------------|------------------|-------------------------------|--------|
| assword does not match   | h.               |                   |                  |                               |        |
| New Account Security Er  | nail             |                   |                  |                               |        |
| Confirm New Account Se   | curity Email     |                   |                  |                               |        |
| Enter Campus Password    |                  |                   |                  |                               |        |
| This field is required.  |                  |                   |                  |                               |        |
|                          |                  | <b>C</b>          |                  |                               |        |

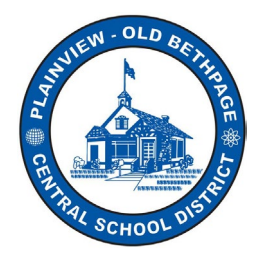

#### 8. Should I use the browser or app to sign onto my parent portal?

It does not matter. Both function with the same tools and capabilities.

9. I forgot my password and selected forgot my password, but I never received any emails for resetting my password.

Check your junk/spam folder for any emails originating from <u>pob-</u><u>messenger@pobny.mg.infinitecampus.org</u>.

If you cannot find the email, please contact our helpdesk at <u>ichelp@pobschools.org</u>.

10. Why do we keep getting an email about activation when we already have a portal account set up and have been using it regularly?

You or your significant other or another assigned guardian is sharing the same email address in our systems. One of you already has a portal account and the other parent/guardian does not. Thus, you are receiving the email because you are sharing one email address among two parent/guardian accounts. Each parent/guardian should have their own email address. If the household only has one email address, please let us know and we can adjust our systems so you will not receive the reoccurring activation email.

# 11. I am a parent of a student in POB as well as an employee of the district. I am having an issue activating my parent portal. I am getting confused on the best way to access it.

No worries, please contact <u>ichelp@pobschools.org</u> and we can help you on the best way to access the correct portal and in what location you are trying to access it.

# 12. My daughter, has been locked out of the Infinite Campus App. Can you please help by resetting her username & password?

Your daughter should be logging into the App and the portal utilizing her **POB Schools email** account through Google. She does not use a separate set of credentials. When logging in, she should see a **Single-Sign-On** option. When selected, it will then connect her to Google.

#### 13. What devices are supported with the Parent Portal App?

To use the Campus Student or Campus Parent apps, mobile devices must be on an Android version of 5.0 or later and iOS devices must be on a version of 11.0 or later.

The Campus Parent Portal is designed specifically for parents and is optimized for use on mobile devices and tablets.

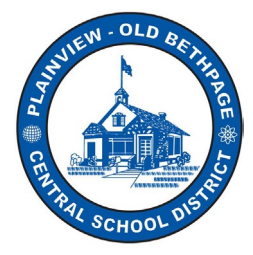

### 14. Once logged into the Parent Portal. How do I use it?

That is outside the scope of this document. This is a setup and getting started document only.

#### Here are a few tricks that may help you in navigating the portal

In the Campus Parent Portal, navigate between tools in the menu bar on the left. On mobile devices, this menu shrinks to a "hamburger" or "three bars" icon to save space.

The **Schedule** selection will display your child's schedule. Under **More** you will find **Transportation** and **Bus** route information.

Attendance will display your child's attendance records.

Click the **user icon**, looks like a person, in the top right to view **Notification Settings**.

If a tool is specific to a single student, such as **Grades** or **Schedule**, a student dropdown list displays in the top right corner of each child in your household. This dropdown list does not display for tools that are not student specific like Announcements.

#### Bus Detail To School Bus: L032 Time: 7:03 AM Stop: Melbourne Ln & Round Swamp Rd From School Bus: L032 Time: 2:07 PM

Time: 2:07 PM Stop: Melbourne Ln & Round Swamp Rd **Example** shown of Bus Detail information for a student.

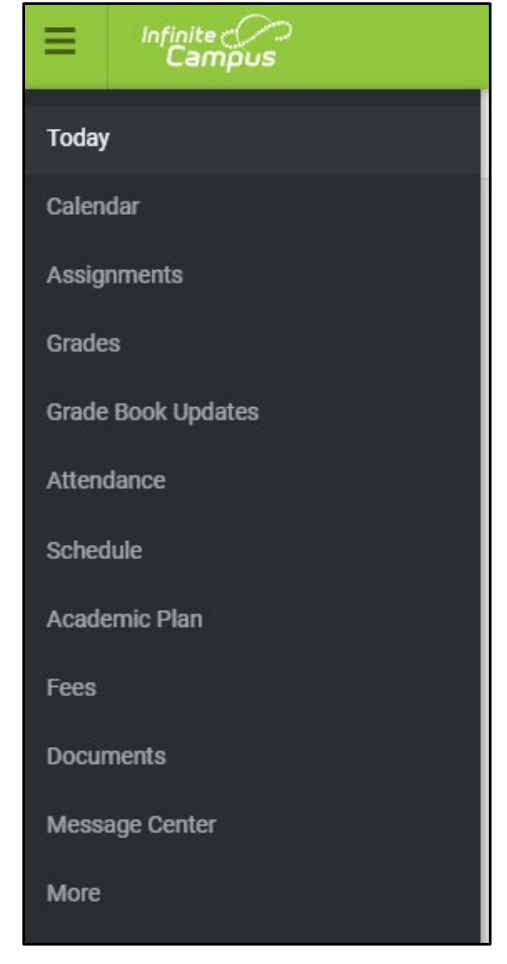